## **MFE Terminal**

- Como configurar um terminal com MFE compartilhado?
- Terminal MFE?
- Como configurar mid-e terminal MFE?

## Como realizar a configuração do terminal compartilhado MFE

- Anteriormente a configuração era realizada pelo integrador do MFE, onde o integrador do terminal realizava a comunicação com o integrador do servidor, a partir da versão 1.0.45.8 do MID-e client essa configuração pode ser feita pelo MID-e.
- A partir dessa versão a comunicação com o aparelho MFE é realizada através de DLL, sendo necessário atualizar a versão do driver MFE para a versão 1.05.06 ou superior. Mais informações estão disponíveis no
  portal da SEFAZ CE <a href="http://cfe.sefaz.ce.gov.br/mfe#/">http://cfe.sefaz.ce.gov.br/mfe#/</a>
- Mesmo com a comunicação direta, é necessário realizar a instalação do integrador da Sefaz CE para realização do envio das informações dos pagamentos realizados através de cartão.
- A nova versão oferece o suporte a comunicação via rede, permitindo a configurar vários terminais para acessar um único aparelho MFE, para isso será necessário realizar a configuração abaixo nos terminais que irão utilizar o MFE via rede. Para os terminais que possuem o aparelho MFE conectado, deve ser mantida a configuração com o nome do fabricante e modelo de aparelho.

## Configuração no MID-e

| 1. Acessar a pagina de configuração do MID-e Client |                |                 |                  |                        |           |                |               |             |        |
|-----------------------------------------------------|----------------|-----------------|------------------|------------------------|-----------|----------------|---------------|-------------|--------|
|                                                     | linx           | MID             | -e Client        |                        |           |                |               |             |        |
|                                                     | Última atualiz | ação: 19/06/201 | 9 08:48:40       |                        |           |                |               |             | Online |
|                                                     | Acesso         | Histórico 🚺     | Guarda CFe SAT 3 | Guarda NFCe Integrador | Emissores | Comunicações 1 | Configurações | Funções SAT | Sobre  |
|                                                     | Acesso         |                 |                  |                        |           |                |               |             |        |
|                                                     |                | CNPJ            | 01123789000123   |                        |           |                |               |             |        |
|                                                     |                | Usuário fe      | elipe.sandrini   |                        |           |                |               |             |        |
|                                                     |                | Senha           | ••••••           |                        |           |                |               |             |        |
|                                                     |                | Protocolo       | HTTP             | ¥                      |           |                |               |             |        |

2. Acessar a opção configurações e selecionar o tipo de emissão CF-e e o fabricante desabilitado

| Última atualizaçã              | o: 19/06/2019 14:26:17 |              |                |                                      |                        |               | O     |
|--------------------------------|------------------------|--------------|----------------|--------------------------------------|------------------------|---------------|-------|
| Acesso                         | Histórico 2            | Contingência | Guarda CFe SAT | 3 Emissores                          | Comunicações 💈         | Configurações | Sobre |
| Configuraçõ                    | ÐS                     |              |                |                                      |                        |               |       |
| Configuraçõ                    | BS<br>CF-e             |              |                | Fabricante                           | Desabilitado           | <b>T</b>      |       |
| Configuraçõ                    | es<br>CF-e             |              | •              | Fabricante                           | Desabilitado           |               |       |
| Configuraçõ                    | CF-e                   |              | Y              | Fabricante<br>Utiliza Persistência S | Desabilitado<br>Im Não | v             |       |
| Configuraçõ<br>Tipo de Emissão | CF-e                   |              | •              | Fabricante<br>Utiliza Persistência S | Desabilitado<br>Im Não | ·             |       |

3. Na sessão configurações de SAT's disponíveis, clicar no botão remover

| Configu | urações de SAT's dispo | níveis          |                      |            |         |  |
|---------|------------------------|-----------------|----------------------|------------|---------|--|
| ID      | URL Comunicação        | Número de série | Estabilização (min.) | Prioridade | Remover |  |
| Adici   | onar SAT               |                 |                      |            |         |  |
|         | Salvar alteraç         | őes             |                      |            |         |  |

4. Em seguida clicar no botão Adicionar SAT e preencher a URL de comunicação informando o endereço ip da máquina onde o MFE está conectado, utilizando o seguinte formato: http://ip\_da\_maquina:8089, após informar o endereço clique no botão salvar.

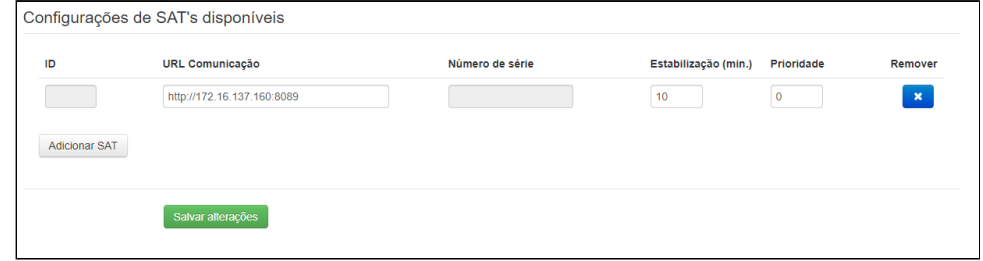

5. Após salvar as configurações, basta realizar uma nova venda elas serão direcionadas para terminal onde o MFE está conectado.

## Configuração no Degust

No Degust a configuração é simples:

1. Registrar o terminal como NFC-e/S@T, ao abrir o Degust, no Menu Principal > Configurações e Cadastros > 3 - PDV > Digite o número do PDV, configurar tipo de emissão "S@T" e em endereço e porta permanecer em branco, pois a comunicação ira ser realizada pelo mid-e do terminal com o mid-e do terminal do PDV onde estará o MFE.

| -                        | Codacteo de DDV                                                                                                    |              |
|--------------------------|----------------------------------------------------------------------------------------------------|--------------|
| 01 Configura<br>Geral    | Loja         001 - SUP LOJA 45 (PAULO DIAS)                                                                                                    | ansportador  |
| 02 Loja                  | Descrição 2011 🔽 Ativo                                                                                                    | stificativas |
|                          | Configurações                                                                                                    |              |
| 03 pdv                   | <ul> <li>□ Ferninia de Carçon verda mesa</li> <li>□ Ferninia de Carçon verda Carca</li> <li>□ Venda Balcão</li> <li>□ Venda Delivery</li> <li>□ Venda Mesa</li> <li>□ Venda Cartão</li> <li>□ NF. Manual</li> <li>□ Venda Cliente</li> <li>□ Utiliza TEF</li> <li>□ TEF Padrão (Redecard, Visanet e Amex)</li> <li>□ Import. Call-Center / Linx Food</li> <li>□ Venda Pager</li> </ul>                                                                                                    | tor Delivery |
| 04 Grupos de<br>produtos | <ul> <li>Emitir Contra-Vale na Impressora Fiscal</li> <li>Dotz - Ler cartão magnético</li> <li>Modo de Impressão de Contra-Vale Fiscal</li> <li>Login de Usuário através de ID</li> </ul>                                                                                                    |              |
| 05 Produtos              | Abertura de Gaveta Painel de Senha Impressora Abrir Gaveta Impressora Abrir Gaveta Information Abrir Gaveta Information A |              |
| 06 Observaç              | Utiliza NFC-e / S@T: Sim     Client MID-e       Ratear desconto nos itens (S@T)     Trabalhar com configuração específica para NFC-e/S@T       Tipo de Emissão     Endereço       S@T     Endereço                                                                                                    |              |
| D                        | jincluir [F3] Excluir [F4] Salvar [F5] Cancelar [F6] Fechar [F7]<br>Menu fiscal inacessivel nesta tela                                                                                                    | Menu Fiscal  |
| - Canal                  | and the second second sec                                                                                                    |              |

Obs1: Para que a comunicação funcione é necessário que criar regras de entrada e saída no firewall das estações onde o MID-e Client está instalado, permitindo todas as conexões para a porta 8089.

Obs2: É necessário instalar o integrador em todas as estações que realizarão as vendas, independente do aparelho estar em outra estação.

Consulte todos nossos guias na busca de nossa página principal clicando aqui.